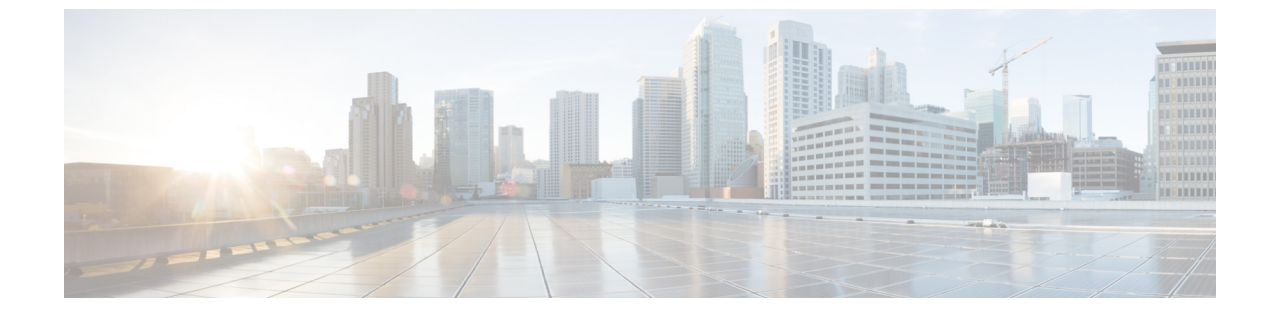

# Cisco Catalyst 9800 シリーズ ワイヤレス コ ントローラへのコネクタの接続

• Cisco Catalyst 9800 シリーズ ワイヤレス コントローラ への コネクタ の接続 (1ページ)

# Cisco Catalyst 9800 シリーズ ワイヤレス コントローラ への コネクタの接続

### 始める前に

- コネクタ OVA を展開し、Cisco DNA Spaces のトークンを使用してアクティブにします。
- Cisco DNA Spaces: コネクタ から到達可能な Cisco Catalyst 9800 シリーズ ワイヤレス コン トローラ の IP アドレス。
- Cisco Catalyst 9800 シリーズ ワイヤレス コントローラ CLIで、コンフィギュレーション モードを開始し、aaa authorization exec default local コマンドと aaa authentication login default local コマンドを使用して、ローカル認証で AAA を有効にします。

IoT サービス を実行する Cisco Catalyst 9800 シリーズ ワイヤレス コントローラ CLIで イ ネーブルモードを開始し、次のコマンドを実行します。

show run | sec aaa

表示された出力に含まれる aaa authorization exec default の設定を保存します。設定モードを開始して、ローカル認証の設定を既存の設定に追加します。

たとえば、表示された出力が aaa authorization exec default group dnac-network-tacacs-group の場合、追加する設定は aaa authorization exec default group dnac-network-tacacs-group local です。この手順により、既存の設定が上書きされないようにすることができます。

#### 手順の概要

- **1.** Cisco DNA Spaces にログインします。
- 2. Cisco DNA Spaces ダッシュボードで、[Setup] > [Wireless Networks] の順に選択します。
- **3.** ステップのリストを表示するには、それぞれのドロップダウン矢印を使用して、[Connector via Spaces Connector] エリアを展開します。
- **4.** コネクタ から既存の コントローラ への接続をテストするには、[Step 3] エリアの [View Controllers] をクリックします。
- 5. 新しい コントローラ を追加するには、[Step 3] エリアの [Add Controllers] をクリックします。
- 6. [Connector] ドロップダウンリストから、コネクタ を選択します。
- 7. [Controller IP] アドレスと [Controller Name] を入力し、[Controller Type] ドロップダウンリ ストから [Catalyst WLC] を選択して Cisco Catalyst 9800 シリーズ ワイヤレス コントロー ラ に接続します。
- 8. 次のいずれかを実行します。
  - [Netconf username]、[Netconf password]、および [Enable password] を入力します。この選択により、コネクタがNMSPドロップから正常に回復し、必要に応じて新しい設定をコントローラにプッシュできるようになります。Cisco Catalyst 9800 シリーズワイヤレスコントローラでイネーブルパスワードをまだ設定していない場合は、この手順での [Enable password]の設定をスキップできます。
  - [Catalyst WLC CLI commands] セクションの設定コマンドをコピーし、コントローラ コマンドライン インターフェイスで手動で実行します。
- 9. (任意) PING 機能と SSH 機能を実行して到達可能性とクレデンシャルをテストしてから、[Test Connectivity] をクリックします。[Test Connectivity] は、アクティブなコネクタ に対してのみ使用できます。
- **10.** [Save] をクリックし、[Close] をクリックします。

#### 手順の詳細

- ステップ1 Cisco DNA Spaces にログインします。
- **ステップ2** Cisco DNA Spaces ダッシュボードで、[Setup] > [Wireless Networks] の順に選択します。
- **ステップ3** ステップのリストを表示するには、それぞれのドロップダウン矢印を使用して、[Connector via Spaces Connector] エリアを展開します。
- **ステップ4** コネクタ から既存の コントローラ への接続をテストするには、[Step 3] エリアの [View Controllers] をク リックします。
  - a) コントローラ を編集するには、鉛筆アイコンをクリックします。
  - b) [Connector] ドロップダウンリストからアクティブな コネクタ を選択して、[Test Connectivity] ボタン を有効にします。
  - c) ステップ8に進みます。
- ステップ5 新しい コントローラ を追加するには、[Step 3] エリアの [Add Controllers] をクリックします。

| Install Spaces Connector OVA                                                                                                    |                                                                                        |
|----------------------------------------------------------------------------------------------------|----------------------------------------------------------------------------------------|
| Download and install Spaces Connector OVA as a virtual machine.<br>Download Spaces Connector (2*                                                  |                                                                                        |
| Configure Spaces Connector                                                                                                    |                                                                                        |
| You will need a token to configure Spaces Connector. You need to connect token. You can optionally configure Spaces Connector to connect via HTTP | to https:// <your connector="" ip="">/ from a browser to configure<br/>S proxy.</your> |
| 0 / 40                                                                                                    | Create a new token                                                                     |
| 0 / 40 connector(s) active                                                                                                    | View Connectors                                                                        |
| Add Controllers                                                                                                    |                                                                                        |
| Add and associate controllers to your Cisco DNA Spaces Connector(s)                                                                               |                                                                                        |
| 0/11                                                                                                    | Add Controllers                                                                        |
|                                                                                                    | View Controllers                                                                       |
| 0 / 1 4 controller(s) active                                                                                                    |                                                                                        |
| U / 14 controller(s) active                                                                                                    | chy                                                                                    |
| Import Controllers into Location Hierar<br>Once the controllers are added, you can import them into your location hier<br>point.                  | chy<br>archy. You can only import controllers with at least one acce                   |
| Controllers into Location Hierar Conce the controllers are added, you can import them into your location hier point.                              | chy<br>archy. You can only import controllers with at least one acce                   |

- **ステップ6** [Connector] ドロップダウンリストから、コネクタ を選択します。
- **ステップ7** [Controller IP] アドレスと [Controller Name] を入力し、[Controller Type] ドロップダウンリストから [Catalyst WLC] を選択して Cisco Catalyst 9800 シリーズ ワイヤレス コントローラ に接続します。
- **ステップ8** 次のいずれかを実行します。
  - [Netconf username]、[Netconf password]、および [Enable password] を入力します。この選択により、 コネクタがNMSPドロップから正常に回復し、必要に応じて新しい設定をコントローラにプッシュ できるようになります。Cisco Catalyst 9800 シリーズワイヤレスコントローラでイネーブルパスワー ドをまだ設定していない場合は、この手順での [Enable password]の設定をスキップできます。
  - [Catalyst WLC CLI commands] セクションの設定コマンドをコピーし、コントローラ コマンドライン インターフェイスで手動で実行します。
- ステップ9 (任意) PING 機能と SSH 機能を実行して到達可能性とクレデンシャルをテストしてから、[Test Connectivity] をクリックします。[Test Connectivity] は、アクティブな コネクタ に対してのみ使用できます。

図 1: Catalyst WLC コントローラの追加

| Add Controller                           |                                   |               |
|------------------------------------------|-----------------------------------|---------------|
| Controller Name                          |                                   |               |
|                                          |                                   |               |
| Controller Type                          |                                   |               |
| Catalyst WLC / Catalyst 9800             |                                   |               |
| Netconf Username                         |                                   |               |
| -                                        |                                   |               |
| Netconf Password                         |                                   |               |
|                                          | SHOW                              |               |
| Enable Password                          | _                                 |               |
|                                          | SHOW                              |               |
| Catalyst WLC CLI Commands                |                                   |               |
|                                          | ß                                 |               |
| aaa new-model                            | uta liat amy, das00.48dd2f8       |               |
| aaa attribute list cmx, dca9048dd2f8     |                                   |               |
| attribute type password                  |                                   |               |
| 7e634b76188bf588d9a0922635d8bfdt         | bd5eb882b5c159df64984bc4579ab8b8c | · · · · · · · |
| aaa authorization credential-download w  | cm_loc_serv_cert local            |               |
| Test Connectivity Connectivity test is a | successful                        |               |
| Save & Close Save & Add Next Co          | ntroller                          |               |

#### 表 1:エラーの説明

| PING のステータス | SSH クレデンシャルテストのス<br>テータス | 表示されるテスト接続メッセージ |
|-------------|--------------------------|-----------------|
| SUCCESSFUL  | SUCCESSFUL               | 接続テストに成功しました    |

I

| PING のステータス | SSH クレデンシャルテストのス<br>テータス | 表示されるテスト接続メッセージ                                                            |
|-------------|--------------------------|----------------------------------------------------------------------------|
| SUCCESSFUL  | FAILED                   | コントローラに対する PING テス<br>トに成功しました。しかしなが<br>ら、SSH テストには失敗しまし<br>た。次の点をチェックします。 |
|             |                          | 1. コントローラでSSHが有効に<br>なっていますか。                                              |
|             |                          | <ol> <li>コントローラのSSHポート<br/>22はコネクタから到達可能<br/>ですか。</li> </ol>               |
|             |                          | 3. 正しい SSH 読み取り/書き込<br>みクレデンシャルを入力しま<br>したか。                               |
| FAILED      | SUCCESSFUL               | 接続テストに成功しました                                                               |
| FAILED      | FAILED                   | コントローラに対する PING テス<br>トと SSH テストの両方に失敗し<br>ました。次の点をチェックしま<br>す。            |
|             |                          | <ol> <li>コネクタとドメインコント<br/>ローラの間でIP接続が確立さ<br/>れていますか。</li> </ol>            |
|             |                          | 2. コントローラ で SSH が有効<br>になっていますか。                                           |
|             |                          | <ol> <li>コントローラの SSH ポート<br/>22 は コネクタ から到達可能<br/>ですか。</li> </ol>          |
|             |                          | 4. 正しいSSHクレデンシャルを<br>入力しましたか。                                              |
|             |                          | 5. AAAはローカル認証で有効に<br>なっていますか。                                              |
|             |                          | 6. NMSPおよびSSH接続用のワ<br>イヤレス管理インターフェイ<br>スではないインターフェイス<br>を使用していますか。         |

Cisco Catalyst 9800 シリーズ ワイヤレス コントローラ への コネクタ の接続

## **ステップ10** [Save] をクリックし、[Close] をクリックします。

コネクタ Web UIの [Controller Channel] 領域に新しい コントローラ が表示されます。コネクタ に正常に接続されたコントローラがアクティブとして表示されます。コントローラが [Active] になるまでに約5分かかります。ウィンドウを更新して、ステータスの変更を表示します。

追加された コントローラは、コネクタの [Controller Channel] エリアにも表示されます。

| controller Channel     |                     |                   |          |
|------------------------|---------------------|-------------------|----------|
| TDL Incoming Msg Rate  | 0.00 events/second  |                   |          |
| TDL Incoming Msg Count | 281                 |                   |          |
| IP Address 🌲           | Connected At 🌲      | Msg Rate/Second 🌻 | Status 🌲 |
| 172.20.239.41          | Wed, Jul 29th, 2020 | 29                | ACTIVE   |

1つのコネクタに複数のコントローラを追加できます。

#### 次のタスク

Cisco DNA Spaces ロケーション階層に追加された コントローラ をインポートできます。